## Ham 310 – AS3 User: Cell-Phone

Dr. Marc & Rosemary © 240701

- 1. AllStarLink (ASL) is a digital network to link RF radios.
- 2. Go to *AllStarLink.org* to obtain node numbers. A node is simply a connection into the network.
  - a. Using RF to RF on a local over-the-air system does not require a node number.
  - b. If you desire to link to other than a local node from your radio, then you need a node number.
  - c. If you want to allow others to call your node, then you need a node number.
  - d. If you desire to use digital, such as a cellphone, to link to the network, then you need a node number.
- 3. I suggest you get at least two node numbers.
  - a. Put in your call sign and a password for one. Use this one for cellphone.
  - b. Put in you callsign with -L for link and a password for the other. Use this on the Raspberry.
- 4. Several specialty node controllers are available. These are proprietary and only work if you purchase their computer machines. Clear Node does not work on our system.
- 5. iOS is used on Apple devices.
  - a. Go to AppStore.
  - b. <u>*RepeaterPhone*</u> is the only generic app. It works fabulously on an iPhone and iPad tablet.
  - c. Cost: \$7.99
  - d. The app loaded on my iPhone, her iPhone, and my iPad. So, price per device is not bad.
  - e. Important: The App does NOT collect any data.
  - f. Setup: You will need your Callsign and ASL node number.
  - g. A few screens need configured on each device.
  - h. I suggest using your native call-sign on the phone.
  - i. Her phone registered with her call and my registered with my call. So, there are not many restrictions.
  - j. Open the app. Click Directory
  - k. Enter the callsign or node number you want to call. Click Connect.
  - 1. You can configure to 'touch the green icon to talk, then touch again to release'.
  - m. Alternately you can set-up for PTT, which I find inconvenient to take phone up and down.
  - n. To hang-up, click the red telephone icon.
- 6. Android instructions are by Russ, N5IRU.
  - a. Click the "More" button.
  - b. Click "AllstarLink".
  - c. Click "WT Setup".
  - d. Input your AllStarLink credentials and click "Update token" button.
  - e. Click the "Save" button.
  - f. Below the "More" button, you should see "ASL-WT". If not then do the following:
    - Click the "More" button.
    - Click "AllstarLink".
    - Click "Enter WT Mode"
  - g. I have found that to connect to the KI5UNR-R (584801) node the first time, I have to do the following:
    - Click the "More" button.
    - Click "AllstarLink".
    - Click "Extended ASL Lookup"
    - Enter node number 584801.
    - Click the search icon (magnifying glass).
    - You should see the repeater details as well as who else is connected.
    - Click "Connect" button.
  - h. Audio levels may need to be adjusted once are connected and receive feedback from another ham.
    - Click the "More" button.
    - Click "Audio Settings"
    - Adjust transmit and receive levels as necessary.
- 7. Chat with any AllStar node, but you cannot receive calls, unless you setup a server.
- 8. Build a node for full-time online connection.
- 9. Life is good. Enjoy!

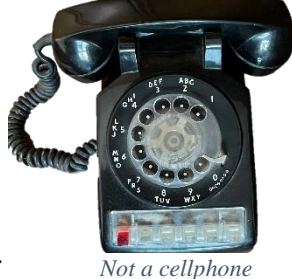

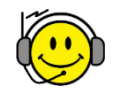